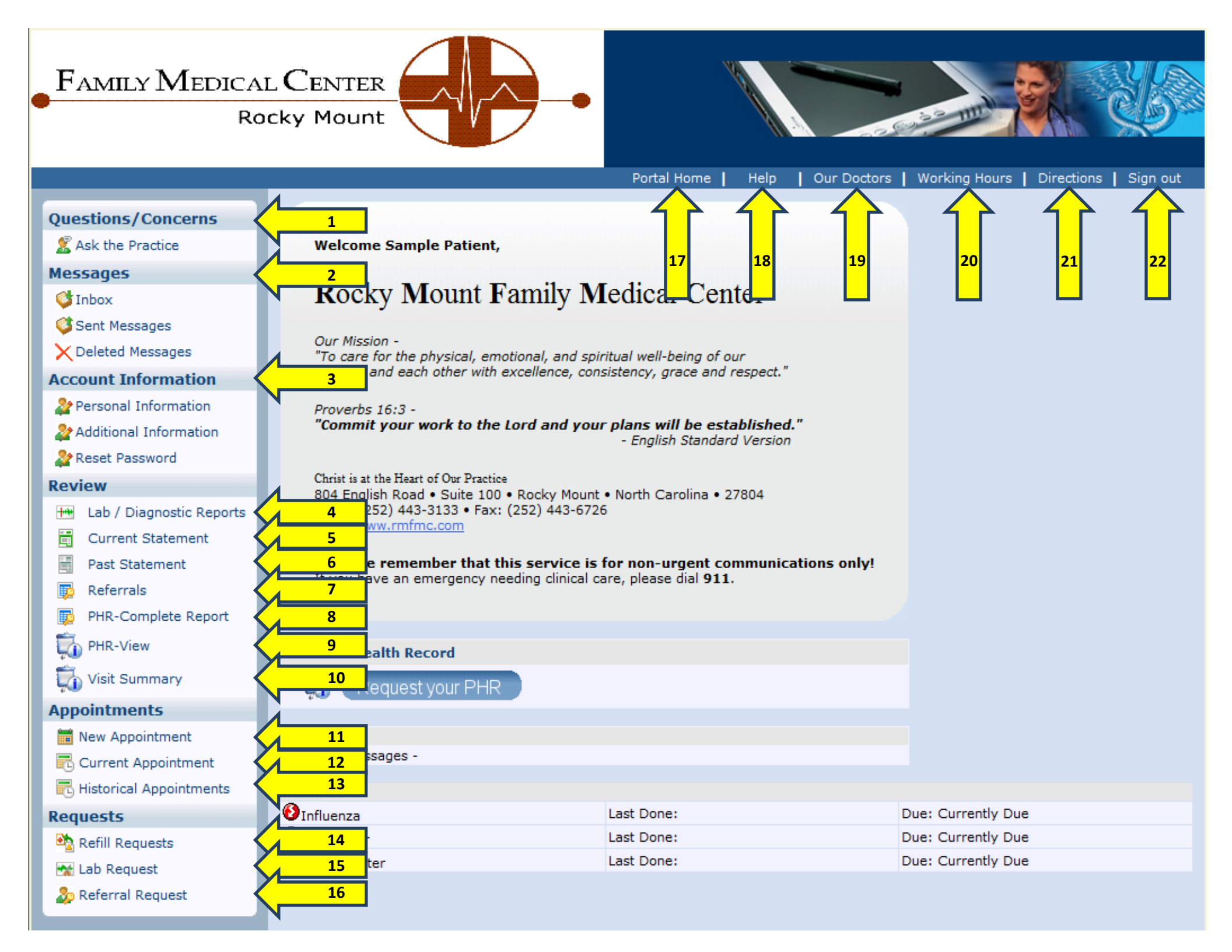

## 1 – Questions / Concerns

- Ask the Practice

| Questions/Concerns         |            | ompose New Gene | eral Message    |
|----------------------------|------------|-----------------|-----------------|
| 🕵 Ask the Practice         | $\langle $ |                 | general         |
| Messages                   | S          | ubject          | New Message     |
| 🗳 Inbox                    | A          | ddressed To:    | Select Provider |
| 🍑 Sent Messages            | LC<br>M    | essage          |                 |
| $\ge$ Deleted Messages     |            |                 |                 |
| Account Information        |            |                 |                 |
| 🎥 Personal Information     |            |                 |                 |
| 🎥 Additional Information   |            |                 |                 |
| 🎥 Reset Password           |            |                 |                 |
| Review                     |            |                 |                 |
| া Lab / Diagnostic Reports |            |                 |                 |
| Current Statement          |            |                 |                 |
| Past Statement             |            |                 |                 |
| 🗊 Referrals                |            |                 |                 |
| PHR-Complete Report        |            |                 |                 |
| 🟹 PHR-View                 |            |                 |                 |
| 🕠 Visit Summary            |            |                 |                 |
| Appointments               |            |                 | Send Cancel     |

The **Ask the Practice** link takes you to a message screen where you can send a message to the practice. The message will be routed to our Customer Service Manager and from there the CS Manager will either answer your question or will forward your question to the appropriate person. Once the message is replied to, you will receive an email alerting you that you have a new message waiting within your Patient Portal.

## 2 – Messages

- Inbox
- Sent Messages
- Deleted Messages

| Questions/Concerns | Compo:<br>Inbox | se Delete<br>Sent Items Deleted Iten | ns      |           |
|--------------------|-----------------|--------------------------------------|---------|-----------|
| Messages           |                 | Received From                        | Subject | Date Time |
| 💕 Inbox 🔹          |                 |                                      |         |           |
| 鐣 Sent Messages    |                 |                                      |         |           |
| X Deleted Messages |                 |                                      |         |           |

The **Inbox / Sent Messages / Deleted Messages** links take you to your message box within your Patient Portal. You can view new messages waiting for you from us, view messages you have sent to us, and items you have deleted from your inbox or sent items. (Please note that this is <u>not</u> email. If a message is sent to you within the Patient Portal, an email will be sent to the email address we have on file, alerting you that you have a new message waiting.)

## **3** – Account Information

- Personal Information
- Additional Information
- Reset Password

Under Account Information, you can submit updated information for your RMFMC chart or reset your password. (Please refer to the Password Guidelines link on the Reset Password page to find out more on how to create secure passwords.)

- Personal Information

| Questions/Concerns         | Personal Details                           |
|----------------------------|--------------------------------------------|
| 🜋 Ask the Practice         | Last Name Patient Home Phone ( ) -         |
| Messages                   | First Name Sample                          |
| 🔮 Inbox                    | *Address 1 Test                            |
| Sent Messages              | Address 2 Work Phone ( ) - Ext             |
| Concernent Information     | *City Test Sex Male @ Female               |
| Personal Information       | NC ▼ Zip 51000 Marital Status ▼            |
| Additional Information     | Email samplepatient@gmail.com              |
| 🎥 Reset Password           | PCP Abol Mark S Select PCP                 |
| Review                     | Abel, Mark S Select PCP                    |
| 🚻 Lab / Diagnostic Reports | Referring Doctor Select Referring Provider |
| 📋 Current Statement        | Default Facility                           |
| Past Statement             | Emergency Contact                          |
| PHR-Complete Report        | *Last Name                                 |
| ঢ় PHR-View                | *First Name                                |
| 🏹 Visit Summary            | Address 2                                  |
| Appointments               | Home Phone ( ) - City                      |
| 🛗 New Appointment          | Work Phone ( ) - Ext                       |
| n Current Appointment      |                                            |
| 🗟 Historical Appointments  | To update click here                       |
| Requests                   |                                            |

- Additional Information

| Questions/Concerns            | Pharmacy                                           |                      |
|-------------------------------|----------------------------------------------------|----------------------|
| 🙎 Ask the Practice            |                                                    | Select Pharmacy      |
| Messages                      |                                                    | Employer             |
| 🞯 Inbox                       | Street Address (if different from mailing address) | Linpioyer            |
| 🍑 Sent Messages               | Address 1                                          | Name                 |
| $\mathbf{X}$ Deleted Messages |                                                    | Address 1            |
| Account Information           | Address 2                                          | Address 2            |
| 🎥 Personal Information        | City                                               | City                 |
| 🎥 Additional Information 👘 🦂  | ▼ Zip                                              | State Zip            |
| 🎥 Reset Password              |                                                    |                      |
| Review                        | Contacts [Optional]                                |                      |
| 🚻 Lab / Diagnostic Reports    | 1. Last Name                                       | First Name           |
| Current Statement             | Address 1                                          | Address 2            |
| Past Statement                | City                                               | State Zip            |
| 🗊 Referrals                   | Home Phone ( ) -                                   | Work Phone ( ) - Ext |
| PHR-Complete Report           | Relation                                           | ▼                    |
| 🕠 PHR-View                    |                                                    |                      |
| 📊 Visit Summary               | 2. Last Name                                       | First Name           |
| Appointments                  | Address 1                                          | Address 2            |
| New Appointment               | City                                               | State 💌 Zip          |
| Current Appointment           | Home Phone ( ) -                                   | Work Phone ( ) - Ext |
| Historical Appointments       | Relation                                           | •                    |
| Requests                      |                                                    |                      |
| 🖄 Refill Requests             |                                                    | To update click here |
| ☆ Lab Request                 |                                                    |                      |
| Se Deferral Dequest           |                                                    |                      |

- Reset Password (Please note the Password Guidelines link below)

| Questions/Concerns       | Ple  | ase reset yo          | ur password for security rea    | asons.        |        |  |
|--------------------------|------|-----------------------|---------------------------------|---------------|--------|--|
| 🔏 Ask the Practice       | Refe | fer <u>Password G</u> | uidelines to create secure pass | words.        |        |  |
| Messages                 |      |                       | User Name                       | SamplePatient |        |  |
| 🔮 Inbox                  |      |                       | Current Password                |               | ]      |  |
| Sent Messages            |      |                       | New Password                    |               | 1      |  |
| X Deleted Messages       |      |                       | New Password                    |               | ]      |  |
| Account Information      |      |                       | Confirm New Password            |               |        |  |
| 🎥 Personal Information   |      |                       |                                 |               |        |  |
| 🎥 Additional Information |      |                       |                                 | Submit        | Cancel |  |
| 🎥 Reset Password         |      |                       |                                 | L             |        |  |
|                          |      |                       |                                 |               |        |  |

## 4 – Lab / Diagnostic Reports

| Questions/Concerns         | Your Lab / Diagnostic Reports |                                      |        |        |  |  |
|----------------------------|-------------------------------|--------------------------------------|--------|--------|--|--|
| 🧏 Ask the Practice         | Ordered Date                  | Name                                 | Reason | Result |  |  |
| Messages                   | 04/22/2012                    | -Complete Blood Count (hemagram) CBC |        |        |  |  |
| 🗳 Inbox                    | 04/22/2012                    | -Pregnancy, Urine                    |        |        |  |  |
| 🗳 Sent Messages            |                               |                                      |        |        |  |  |
| X Deleted Messages         |                               |                                      |        |        |  |  |
| Account Information        |                               |                                      |        |        |  |  |
| 🎥 Personal Information     |                               |                                      |        |        |  |  |
| 🎥 Additional Information   |                               |                                      |        |        |  |  |
| 🎥 Reset Password           |                               |                                      |        |        |  |  |
| Review                     |                               |                                      |        |        |  |  |
| 🚻 Lab / Diagnostic Reports |                               |                                      |        |        |  |  |
|                            |                               |                                      |        |        |  |  |

The Lab / Diagnostic Reports link leads you to Labs or Diagnostic test results that been PUBLISHED by your provider. Just click on the test name to see the results. (Please note that the only results visible to you are the results that your provider has published.)

## 5 – Current Statement

| o                             |
|-------------------------------|
| Questions/Concerns            |
| 🕵 Ask the Practice            |
| Messages                      |
| 💕 Inbox                       |
| 🍑 Sent Messages               |
| $\mathbf{X}$ Deleted Messages |
| Account Information           |
| 🏖 Personal Information        |
| Additional Information        |
| Are Reset Password            |
| Review                        |
| 🖮 Lab / Diagnostic Reports    |
| Current Statement             |
|                               |

The Current Statement link will show you any Current Statements that you have with RMFMC.

#### 6 – Past Statement

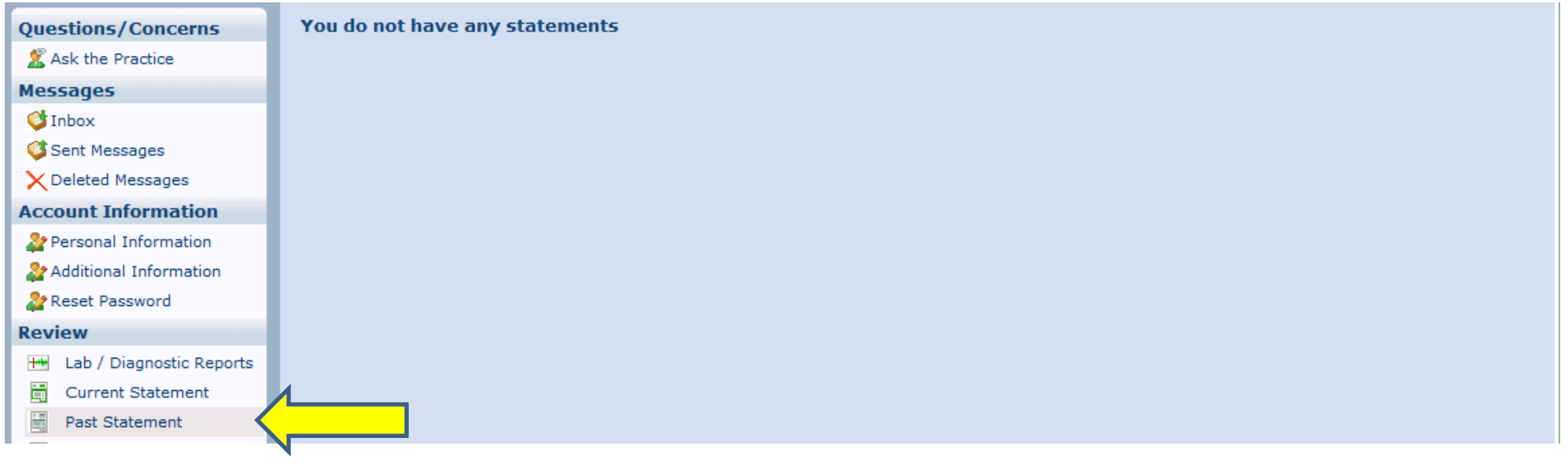

The Past Statement link will show you Past Statements that you have with RMFMC.

## 7 – Referrals

| estions/Concerns           | Your past referra | ils     |             |
|----------------------------|-------------------|---------|-------------|
| 🕵 Ask the Practice         | Date              | Details | Valid Until |
| Messages                   |                   |         |             |
| 💕 Inbox                    |                   |         |             |
| 🗳 Sent Messages            |                   |         |             |
| X Deleted Messages         |                   |         |             |
| Account Information        |                   |         |             |
| 🎥 Personal Information     |                   |         |             |
| Additional Information     |                   |         |             |
| 🎥 Reset Password           |                   |         |             |
| Review                     |                   |         |             |
| 🚻 Lab / Diagnostic Reports |                   |         |             |
| Current Statement          |                   |         |             |
| Past Statement             | 4                 |         |             |
| 👿 Referrals                |                   |         |             |

The **Referrals** link will show you any Referrals RMFMC has made with other providers outside of RMFMC, on your behalf.

| Questions/Concerns            |            |                                                           |                                                        | Print                      |
|-------------------------------|------------|-----------------------------------------------------------|--------------------------------------------------------|----------------------------|
| Messages                      |            |                                                           |                                                        | Download PHR in CCD format |
| 🗳 Inbox                       | _          |                                                           |                                                        |                            |
| 鐣 Sent Messages               |            | Rocky Mo                                                  | ount Family Medical Center Continuity Of Care Document |                            |
| $\mathbf{X}$ Deleted Messages | Patient    |                                                           |                                                        |                            |
| Account Information           |            |                                                           |                                                        |                            |
| 🎥 Personal Information        | MRN:       | Sample Patient<br>1070908                                 |                                                        |                            |
| 🏖 Additional Information      | Sex:       | Female                                                    | Next of Kin:                                           |                            |
| Peset Password                | Birthdate: | July 19, 1985                                             | Guardian:                                              |                            |
| - ·                           | Address:   | Test                                                      |                                                        |                            |
| Review                        |            | Test, NC, 51000                                           |                                                        |                            |
| া Lab / Diagnostic Reports    | Author     |                                                           | Legal Authenticator                                    |                            |
| Current Statement             | Author:    | Mark Abel                                                 | Assigned To:                                           |                            |
| Past Statement                | Telecom:   | 252-443-3133                                              | Telecom:                                               |                            |
|                               | Address:   | 804 English Road, Suite 100<br>Rocky Mount, NC, 278046023 | Address:                                               |                            |
| PHR-Complete Report           |            | Rocky Mount Family Medical Center                         | Organization:                                          |                            |

The **PHR-Complete Report** link will allow you to view your complete medical chart in a printable format. You will also have the option to download your PHR (personal health record) in CCD format. (CCD format is putting your patient chart in a format that other Electronic Medical Records can understand and import.)

## 8 – PHR-Complete Report

## 9 – PHR-View

| Questions/Concerns            | Allergies | Procedures     | Vitals Meds    | Immunization | Labs V Social_Hx | Family_Hx       |        |        |
|-------------------------------|-----------|----------------|----------------|--------------|------------------|-----------------|--------|--------|
| 🕵 Ask the Practice            |           |                | 6              | 5            |                  |                 |        | SPrint |
| Messages                      | Name      |                | Data of Pirth  |              | Condox           | Address / Dhone |        | A      |
| 💕 Inbox                       | Name      |                | Date of birtin |              | Gender           | Primary:        |        |        |
| 鐣 Sent Messages               |           | Sample Patient |                | , 1985       | female           | Test NC51000    |        |        |
| $\mathbf{X}$ Deleted Messages |           |                |                |              |                  | 1030,1001000    |        |        |
| Account Information           | Allergies |                |                |              |                  |                 |        |        |
| 🎥 Personal Information        | Туре      | Descripti      | ion            | R            | eaction          |                 | Source |        |
| 🎥 Additional Information      |           |                |                |              |                  |                 |        |        |
| 🎥 Reset Password              |           |                |                |              |                  |                 |        | Ŧ      |
| Review                        |           |                |                |              |                  |                 |        |        |
| 🖮 Lab / Diagnostic Reports    |           |                |                |              |                  |                 |        |        |
| Current Statement             |           |                |                |              |                  |                 |        |        |
| Past Statement                |           |                |                |              |                  |                 |        |        |
| 🗊 Referrals                   |           |                |                |              |                  |                 |        |        |
| 🦻 PHR-Complete Report         |           |                |                |              |                  |                 |        |        |
| 🏹 PHR-View                    |           |                |                |              |                  |                 |        |        |
| A.                            | V         |                |                |              |                  |                 |        |        |

The **PHR-View** link will bring up your Patient Health Record in a web format that is easy to navigate. You can click on the different sub categories (Allergies, Procedures, Vitals, Meds, Immunization, Labs, Social\_Hx, Family\_Hx).

# 10 – Visit Summary

| Duestions/Concerns                                                                                                    |                 |          |                                      |             |                      |
|----------------------------------------------------------------------------------------------------|-----------------|----------|--------------------------------------|-------------|----------------------|
|                                                                                                    | Visit Summaries |          |                                      |             |                      |
| Ask the Practice                                                                                                    | Date            | Time     | Facility                             | Provider    | Reason               |
| Messages                                                                                                    | 05/05/0040      | 07 00 PM | Rocky Mount Family Medical           |             |                      |
| 🗳 Inbox                                                                                                    | 05/05/2012      | 07:00 PM | Center                               | Mark Abel   |                      |
| 鐣 Sent Messages                                                                                                    | 04/00/0040      | 05-00 PM | Rocky Mount Family Medical           | March Alard | and a stand set of a |
| X Deleted Messages                                                                                                    | 04/22/2012      | 05:00 PM | Center                               | Mark Abei   | abdominal pain       |
| Account Information                                                                                                    | 04/07/2012      | 07:00 PM | Rocky Mount Family Medical<br>Center | Mark Abel   |                      |
| https://www.action.com/action/action/ |                 |          |                                      |             |                      |
| http://www.actionalactionalactionactionact |                 |          |                                      |             | Messages 1 to 3 of 3 |
| 🎥 Reset Password                                                                                                    |                 |          |                                      |             |                      |
| Review                                                                                                    |                 |          |                                      |             |                      |
| 🖶 Lab / Diagnostic Reports                                                                                                    |                 |          |                                      |             |                      |
| E Current Statement                                                                                                    |                 |          |                                      |             |                      |
| Past Statement                                                                                                    |                 |          |                                      |             |                      |
| 🗊 Referrals                                                                                                    |                 |          |                                      |             |                      |
| PHR-Complete Report                                                                                                    |                 |          |                                      |             |                      |
| DHR-View                                                                                                    | 4               |          |                                      |             |                      |
| 🏹 Visit Summary                                                                                                    |                 |          |                                      |             |                      |

The **Visit Summary** link will allow you to pull up Visit Summaries from previous visits.

## **11 – New Appointment**

| Questions/Concerns            | New Appointment Request     |                     |   |
|-------------------------------|-----------------------------|---------------------|---|
| 🙎 Ask the Practice            | То                          | appointment         |   |
| Messages                      | Appointment Type            |                     |   |
| 🗳 Inbox                       | Facility                    |                     |   |
| 🗳 Sent Messages               | Provider                    |                     |   |
| $\mathbf{X}$ Deleted Messages | Professed Date Papae        |                     |   |
| Account Information           | Freieneu Date Kange         | From To To          |   |
| 🎥 Personal Information        | Week Day                    | First Preference 🗸  |   |
| 🎥 Additional Information      |                             | Second Preference 👻 |   |
| 🎥 Reset Password              | Time                        | First Preference    |   |
| Review                        |                             | Second Preference   |   |
| 🚻 Lab / Diagnostic Reports    |                             |                     |   |
| Current Statement             | Preferred Method of Contact |                     |   |
| Past Statement                | Email                       |                     |   |
| 🗊 Referrals                   | Contact Number              | ( ) - Ext           |   |
| PHR-Complete Report           | Reason For Visit            |                     |   |
| 🕠 PHR-View                    | Message                     |                     | * |
| 🏹 Visit Summary               |                             |                     |   |
| Appointments                  |                             |                     |   |
| 📅 New Appointment             |                             |                     |   |
| Current Appointment           |                             |                     |   |
| 🗟 Historical Appointments     |                             | Send Cance          | 1 |

The New Appointment link will bring you to a form that will allow you to request a New Appointment. (Please Note: The appointment must be reviewed and entered by Customer Service before the appointment is actually made. Someone from Customer Service will contact you either by Patient Portal, or call you on the phone.)

## 12 – Current Appointment

| Questions/Concerns      |
|-------------------------|
| 🙎 Ask the Practice      |
| Messages                |
| 💕 Inbox                 |
| 🍑 Sent Messages         |
| X Deleted Messages      |
| Account Information     |
| Personal Information    |
| Additional Information  |
| 2 Reset Password        |
| Review                  |
| Lab / Diagnostic Report |
| Current Statement       |
| Past Statement          |
| PHP-Complete Pepart     |
| PHR-Complete Report     |
|                         |
| 📢 Visit Summary         |
| Appointments            |
| 🛗 New Appointment       |
| Current Appointment     |

The **Current Appointment** link will bring up any current or future appointments you may have with RMFMC. (Please note: This <u>will not</u> show you appointments you may have with providers outside of RMFMC.)

# 13 – Historical Appointments

| uestions/Concerns                 | Previous Appointme | ent Listing |                                       |           |                |                    |
|-----------------------------------|--------------------|-------------|---------------------------------------|-----------|----------------|--------------------|
| SAsk the Practice                 | Date               | Time        | Facility                              | Provider  | Reason         | Status             |
| essages                           | 05/05/2012         | 07:00 PM    | Rocky Mount Family Medical            | Mark Abel |                | Check-In           |
| Inbox                             | 04/32/2012         | 05:00 PM    | Rocky Mount Family Medical            | Mark Abol | abdominal pain | Visit Ponding      |
| Deleted Messages                  | 04/22/2012         | 05:00 PM    | Center<br>Dealer Maunt Family Medical | Mark Aber | abdominar pain | visit Pending      |
| count Information                 | 04/07/2012         | 07:00 PM    | Center                                | Mark Abel |                | Check-In           |
| Personal Information              |                    |             |                                       |           |                | Messages 1 to 3 of |
| Additional Information            |                    |             |                                       |           |                |                    |
| Reset Password                    |                    |             |                                       |           |                |                    |
| view                              |                    |             |                                       |           |                |                    |
| Lab / Diagnostic Reports          |                    |             |                                       |           |                |                    |
| Current Statement                 |                    |             |                                       |           |                |                    |
| Past Statement                    |                    |             |                                       |           |                |                    |
| Referrals                         |                    |             |                                       |           |                |                    |
| PHR-Complete Report               |                    |             |                                       |           |                |                    |
| PHR-View                          |                    |             |                                       |           |                |                    |
| <ol> <li>Visit Summary</li> </ol> |                    |             |                                       |           |                |                    |
| pointments                        |                    |             |                                       |           |                |                    |
| New Appointment                   |                    |             |                                       |           |                |                    |
| Current Appointment               |                    |             |                                       |           |                |                    |
| Historical Appointments           |                    |             |                                       |           |                |                    |

The **Historical Appointments** link will bring up all past appointments you've had with RMFMC.

## 14 – Refill Requests

| Questions/Concerns            | Current M  | edication |          |        |                 |           |           |          |         |
|-------------------------------|------------|-----------|----------|--------|-----------------|-----------|-----------|----------|---------|
| 🌋 Ask the Practice            | Da         | te Name   | Strength | Take   | Route           | Frequency | Duration  | Quantity | Refills |
| Messages                      |            | Makena    | 15       | 375 mg | intramuscularly | once      | 1 dose(s) | 5        | 5       |
| 💕 Inbox                       | Refill Red | quest     |          |        |                 |           |           |          |         |
| 鐣 Sent Messages               |            | >         |          |        |                 |           |           |          |         |
| $\mathbf{X}$ Deleted Messages | 1 7        |           |          |        |                 |           |           |          |         |
| Account Information           |            |           |          |        |                 |           |           |          |         |
| 🎥 Personal Information        |            |           |          |        |                 |           |           |          |         |
| 🎥 Additional Information      |            |           |          |        |                 |           |           |          |         |
| 🎥 Reset Password              |            |           |          |        |                 |           |           |          |         |
| Review                        |            |           |          |        |                 |           |           |          |         |
| 🚻 Lab / Diagnostic Reports    |            |           |          |        |                 |           |           |          |         |
| Current Statement             |            |           |          |        |                 |           |           |          |         |
| Past Statement                |            |           |          |        |                 |           |           |          |         |
| 🗊 Referrals                   |            |           |          |        |                 |           |           |          |         |
| PHR-Complete Report           |            |           |          |        |                 |           |           |          |         |
| 🟹 PHR-View                    |            |           |          |        |                 |           |           |          |         |
| Visit Summary                 |            |           |          |        |                 |           |           |          |         |
| Appointments                  |            |           |          |        |                 |           |           |          |         |
| 📅 New Appointment             |            |           |          |        |                 |           |           |          |         |
| n Current Appointment         |            |           |          |        |                 |           |           |          |         |
| 🗟 Historical Appointments     |            |           |          |        |                 |           |           |          |         |
| Requests                      |            |           |          |        |                 |           |           |          |         |
| 💁 Refill Requests             |            |           |          |        |                 |           |           |          |         |

The Refill Requests link will allow you to request refills for your medications. The request will go to a nurse, who in turn will send the request to your provider. If the provider approves it, your refill request will be filled and you will receive a message in your portal stating so.

## 15 – Lab Requests

| Questions/Concerns         | New Lab Request |                                                |                   |
|----------------------------|-----------------|------------------------------------------------|-------------------|
| 🌋 Ask the Practice         | То              | lab                                            |                   |
| Messages                   | Subject         | New Lab Request                                | Priority: Routine |
| 💕 Inbox                    | Category        |                                                |                   |
| 🗳 Sent Messages            |                 | (Press Ctrl key to select multiple Categories) |                   |
| X Deleted Messages         | Message         | Please reorder the selected lab(s).            | A                 |
| Account Information        |                 |                                                |                   |
| 🎥 Personal Information     |                 |                                                |                   |
| 🎥 Additional Information   |                 |                                                |                   |
| 🎥 Reset Password           |                 |                                                |                   |
| Review                     |                 |                                                |                   |
| 🚻 Lab / Diagnostic Reports |                 |                                                |                   |
| Current Statement          |                 |                                                |                   |
| Past Statement             |                 |                                                |                   |
| 🝺 Referrals                |                 |                                                |                   |
| PHR-Complete Report        |                 |                                                |                   |
| PHR-View                   |                 |                                                | ~                 |
| 🕠 Visit Summary            |                 |                                                | Send Cancel       |
| Appointments               |                 |                                                |                   |
| New Appointment            |                 |                                                |                   |
| Current Appointment        |                 |                                                |                   |
| 🔁 Historical Appointments  |                 |                                                |                   |
| Requests                   |                 |                                                |                   |
| 🗠 Refill Requests          |                 |                                                |                   |
| 🙀 Lab Request              |                 |                                                |                   |
|                            |                 |                                                |                   |

The Lab Requests link will allow you to request a Lab test. An example where this would be beneficial is if you are a diabetic patient who gets an A1C test done every three months. If for some reason your lab work was not ordered or you missed the appointment, you could request to have the test reordered from this screen. The request would go to a nurse and / or lab staff who would forward your request to your provider. With your provider's approval, the lab work will be scheduled and you will be notified.

# 16 – Referral Requests

| Questions/Concerns            | New Referral Requ | est                         |                   |
|-------------------------------|-------------------|-----------------------------|-------------------|
| 🌋 Ask the Practice            | То                | referral                    |                   |
| Messages                      | Subject           | New Referral Request        | Priority: Routine |
| 🞯 Inbox                       | Message           |                             | *                 |
| 🍑 Sent Messages               |                   |                             |                   |
| $\mathbf{X}$ Deleted Messages |                   | Thank You<br>Sample Patient |                   |
| Account Information           |                   | Sample Patient              |                   |
| 🎥 Personal Information        |                   |                             |                   |
| 🎥 Additional Information      |                   |                             |                   |
| 🎥 Reset Password              |                   |                             |                   |
| Review                        |                   |                             |                   |
| 🚻 Lab / Diagnostic Reports    |                   |                             |                   |
| Current Statement             |                   |                             |                   |
| Past Statement                |                   |                             |                   |
| 😡 Referrals                   |                   |                             |                   |
| PHR-Complete Report           |                   |                             | -                 |
| 🕠 PHR-View                    |                   |                             | Send Cancel       |
| 🏹 Visit Summary               |                   |                             |                   |
| Appointments                  |                   |                             |                   |
| 📅 New Appointment             |                   |                             |                   |
| n Current Appointment         |                   |                             |                   |
| 🖥 Historical Appointments     |                   |                             |                   |
| Requests                      |                   |                             |                   |
| 🖄 Refill Requests             |                   |                             |                   |
| 📸 Lab Request                 |                   |                             |                   |
| 🇞 Referral Request 💦 🧹        |                   |                             |                   |
|                               |                   |                             |                   |

The **Referral Requests** link allows you to request to have a referral made to a provider outside of RMFMC, on your behalf. Once the referral is made for you, you will receive notification.

## 17 – Portal Home

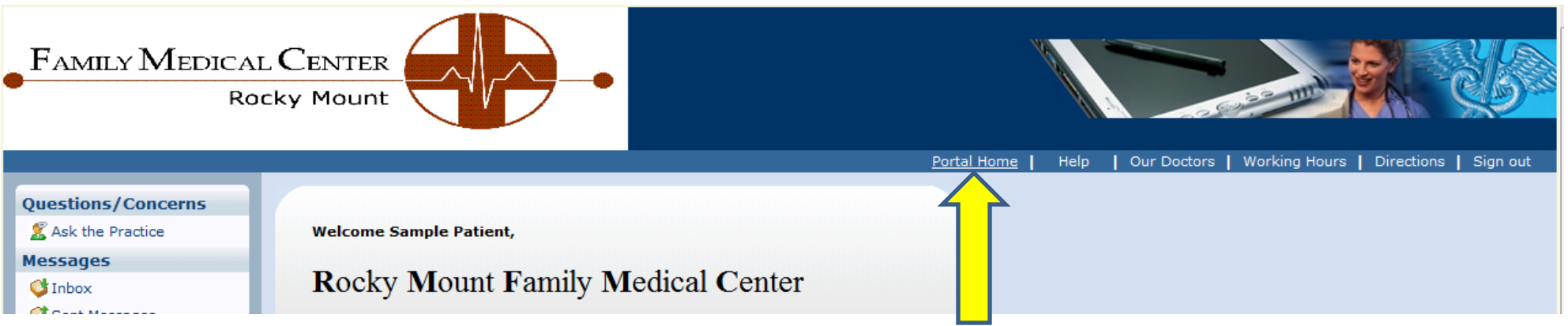

The **Portal Home** link will take you back to the main front page of the portal.

#### 18 – Help

| FAMILY MEDICA<br>RC                                           |                                                              |                                                                                 |
|---------------------------------------------------------------|--------------------------------------------------------------|---------------------------------------------------------------------------------|
|                                                               |                                                              | Portal Home   <u>Help</u>   Our Doctors   Working Hours   Directions   Sign out |
| Questions/Concerns<br>& Ask the Practice<br>Messages<br>Inbox | Welcome Sample Patient,<br>Rocky Mount Family Medical Center |                                                                                 |

The Help link will open a new window that will bring you to an information screen that can assist you to maneuver around the Patient Portal.

| 😹 Welcome to the Patient Portal |  | 🐴 🔻 🔝 👻 🚍 🖶 🔻 Page 🔻 Safety 👻 Tools 👻 🕡 👻 |
|---------------------------------|--|-------------------------------------------|
|---------------------------------|--|-------------------------------------------|

# **Welcome to the Patient Portal**

## Introduction

Welcome to the Patient Portal Online Help System. Here you can find information that will help you communicate with your physician's office in the most efficient and convenient manner possible.

#### 19 - Our Doctors

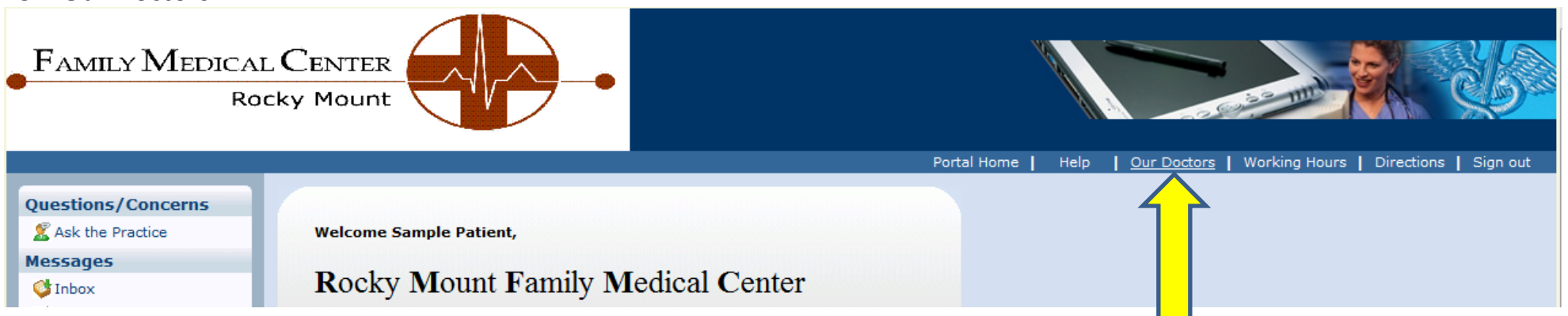

The **Our Doctors** link will open up in a new window and bring you to RMFMC's webpage (www.rmfmc.com) where the providers are listed.

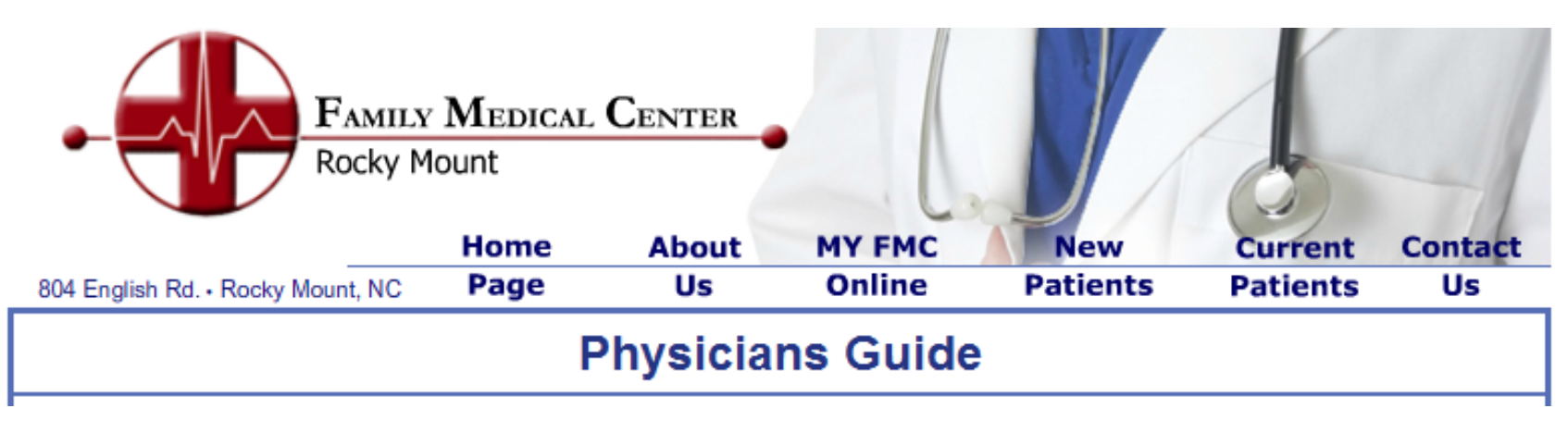

## 20 – Working Hours

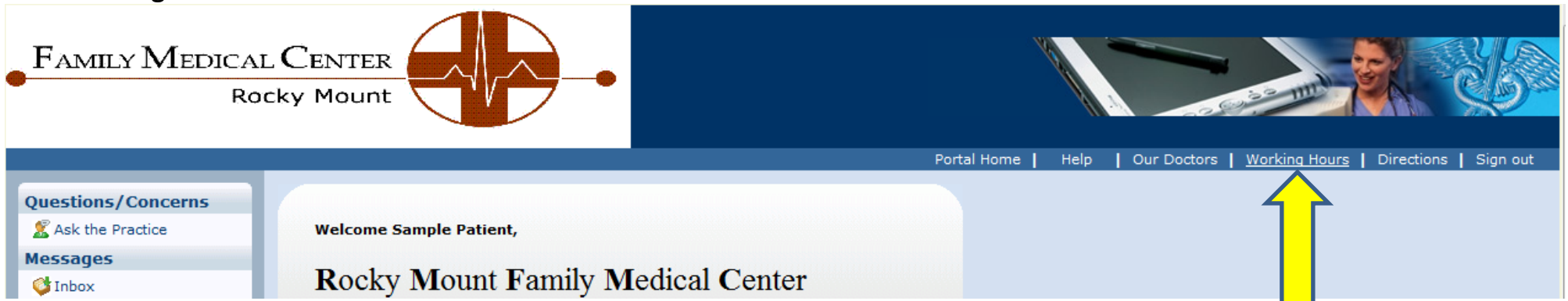

The Working Hours link will open up in a new window and bring you to RMFMC's webpage (www.rmfmc.com) where our working hours are listed.

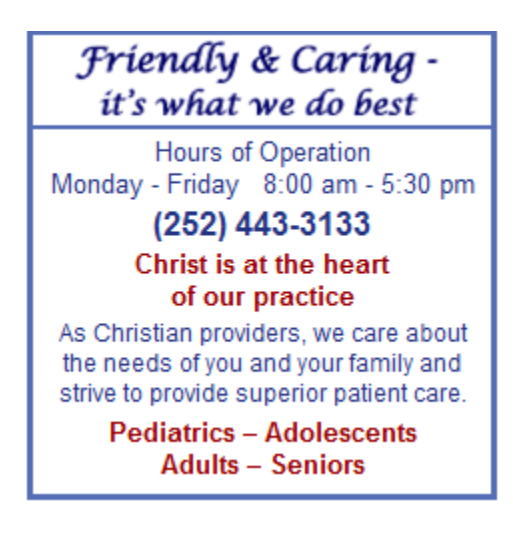

#### 21 – Directions

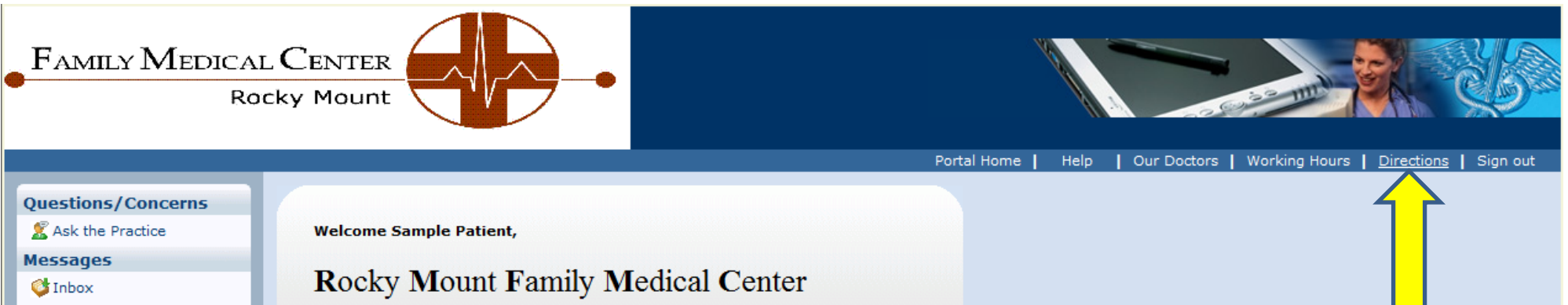

The **Directions** link will open up in a new window and bring you to RMFMC's webpage (www.rmfmc.com) where Directions are provided.

# Map and Directions Physical Address English Road Medical Center 804 English Road, Suite 100 Rocky Mount, NC 27804 Located near the intersection of Highway 64 Bypass and Winstead Ave. Ext. Traveling east on Hwy. 64 bypass take the Winstead Ave/Hospital exit; left at top of exit ramp; right at second light onto English Road; third building on the left (English Road Medical Center) Traveling west on Hwy. 64 bypass take the Winstead Ave/Hospital exit; left at top of exit ramp; right at first light onto English Road; third building on the left (English Road Medical Center)

## 22 – Sign Out

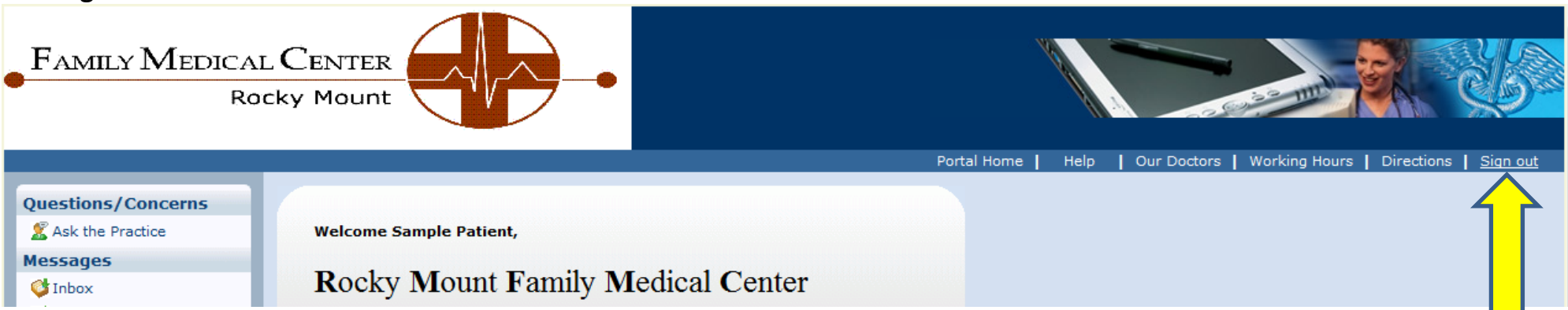

The **Sign out** link will sign you out of your Patient Portal.